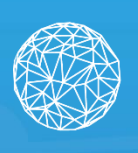

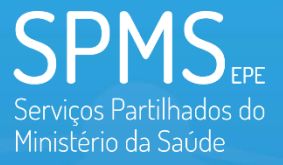

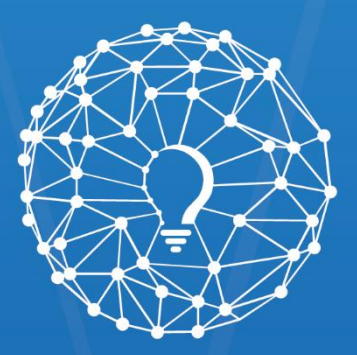

# Inovar Saúde Serviços Partilhados do Ministério da Saúde

# User Manual

Public Area V 1.0

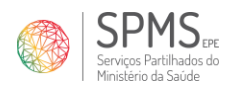

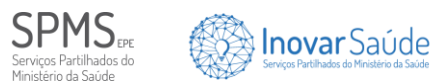

# Index

| 1. Introduction                             | 6  |
|---------------------------------------------|----|
| 1.1. Context                                | 6  |
| 2. Information about the InovarSaúde Portal | 7  |
| 2.1. Top of the Page                        | 7  |
| 2.1.1. Language                             | 7  |
| 2.1.2. Help                                 | 7  |
| 2.1.3. Navigation Bar                       | 7  |
| 2.2. Footer                                 | 8  |
| 2.2.1. Subscribe to Newsletter              |    |
| 2.2.2. Support                              | 9  |
| 2.2.2.1. Frequently Asked Questions (FAQs)  | 9  |
| 2.2.2.2. Contacts                           | 10 |
| 2.2.3. Official Entities                    | 11 |
| 2.2.4. Follow Us                            | 11 |
| 2.2.5. Policies                             | 11 |
| 2.2.5.1. Privacy Policy                     | 12 |
| 2.2.5.2. Cookies Policy                     | 13 |
| 2.2.6. Back to Top Button                   | 13 |
| 2.2.7. Cookies Settings                     | 14 |
| 2.2.7.1. Cookies Categories                 | 14 |
| 2.2.7.2. Cookies Declaration                | 14 |
| 2.3. Cookies Bar                            | 15 |
| 3. Navigating the InovarSaúde Portal        |    |
| 3.1. Home Page                              |    |
| 3.1.1. Know More                            | 17 |
| 3.1.2. Share Ideia                          | 17 |
| 3.1.3. Data Request                         | 17 |
| 3.1.4. Publications                         | 17 |
| 3.1.5. View All Publications                | 17 |
| 3.2. InovarSaúde Portal                     |    |
| 3.2.1. Interactive Menu                     | 18 |
| 3.2.2. Share My Idea                        | 19 |
| 3.3. Ideas Sharing                          | 20 |
| 3.3.1. Form                                 | 20 |
|                                             |    |

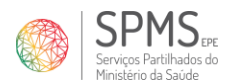

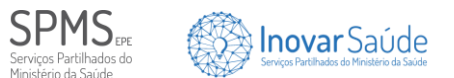

| 3.3.2. Share My Idea                                                                                                    | 20                                                                                                    |
|----------------------------------------------------------------------------------------------------|----------------------------------------------------------------------------------------------------|
| 3.4. Contests                                                                                                    |                                                                                                    |
| 3.4.1. Share My Idea                                                                                                    |                                                                                                    |
| 3.5. Data Request                                                                                                    | 22                                                                                                    |
| 3.5.1. SNS Transparency Portal                                                                                                    |                                                                                                    |
| 3.5.2. SNS BI-CSP Portal                                                                                                    |                                                                                                    |
| 3.5.3. Form                                                                                                    | 23                                                                                                    |
| 3.5.4. Required Documentation                                                                                                    | 23                                                                                                    |
| 3.5.5. Request Data                                                                                                    | 23                                                                                                    |
| 3.6. Publications                                                                                                    |                                                                                                    |
| 3.6.1. Featured Publication                                                                                                    | 24                                                                                                    |
| 3.6.2. Publications Page                                                                                                    |                                                                                                    |
| 3.6.3. Navigate Between Pages                                                                                                    |                                                                                                    |
| 3.6.4. Share My Idea                                                                                                    |                                                                                                    |
| 4. Form Submission                                                                                                    |                                                                                                    |
|                                                                                                    |                                                                                                    |
| 4.1. Ideas Sharing                                                                                                    |                                                                                                    |
| 4.1. Ideas Sharing<br>4.1.1. Introdution                                                                                                    |                                                                                                    |
| <ul> <li>4.1. Ideas Sharing</li> <li>4.1.1. Introdution</li> <li>4.1.2. Responsible for the Idea</li> </ul>                                                                                                    |                                                                                                    |
| <ul> <li>4.1. Ideas Sharing</li> <li>4.1.1. Introdution</li> <li>4.1.2. Responsible for the Idea</li> <li>4.1.3. Idea Details</li></ul>                                                                                                    |                                                                                                    |
| <ul> <li>4.1. Ideas Sharing</li> <li>4.1.1. Introdution</li> <li>4.1.2. Responsible for the Idea</li> <li>4.1.3. Idea Details</li> <li>4.1.4. Supporting Documents</li></ul>                                                                                                    | 28<br>28<br>28<br>28<br>29<br>30                                                                                             |
| <ul> <li>4.1. Ideas Sharing</li> <li>4.1.1. Introdution</li> <li>4.1.2. Responsible for the Idea</li> <li>4.1.3. Idea Details</li> <li>4.1.4. Supporting Documents</li> <li>4.1.5. General Conditions</li> </ul>                                                                                                    | <b>28</b><br>28<br>28<br>28<br>29<br>30<br>30                                                                                |
| <ul> <li>4.1. Ideas Sharing</li> <li>4.1.1. Introdution</li> <li>4.1.2. Responsible for the Idea</li> <li>4.1.3. Idea Details</li> <li>4.1.4. Supporting Documents</li> <li>4.1.5. General Conditions</li> <li>4.2. Data Request</li> </ul>                                                                                                    | <b>28</b><br>28<br>28<br>28<br>29<br>30<br>31<br><b>33</b>                                                                   |
| <ul> <li>4.1. Ideas Sharing</li> <li>4.1.1. Introdution</li> <li>4.1.2. Responsible for the Idea</li> <li>4.1.3. Idea Details</li> <li>4.1.4. Supporting Documents</li> <li>4.1.5. General Conditions</li> <li>4.2. Data Request.</li> <li>4.2.1. Introduction</li> </ul>                                                                                                    | 28<br>28<br>28<br>29<br>30<br>31<br>31<br>33<br>33                                                                           |
| <ul> <li>4.1. Ideas Sharing</li> <li>4.1.1. Introdution</li> <li>4.1.2. Responsible for the Idea</li> <li>4.1.3. Idea Details</li> <li>4.1.4. Supporting Documents</li> <li>4.1.5. General Conditions</li> <li>4.2. Data Request.</li> <li>4.2.1. Introduction</li> <li>4.2.2. Researcher Details</li> </ul>                                                                                                    | 28<br>28<br>28<br>29<br>30<br>31<br>31<br>33<br>33<br>33                                                                     |
| <ul> <li>4.1. Ideas Sharing</li></ul>                                                                                                    | 28<br>28<br>28<br>29<br>30<br>31<br>31<br>33<br>33<br>33<br>33                                                               |
| <ul> <li>4.1. Ideas Sharing</li></ul>                                                                                                    | <b>28</b><br>28<br>28<br>29<br>30<br>31<br><b>33</b><br>33<br>33<br>33<br>33<br>33                                           |
| <ul> <li>4.1. Ideas Sharing</li></ul>                                                                                                    | <b>28</b><br>28<br>28<br>29<br>30<br>31<br><b>33</b><br>33<br>33<br>33<br>33<br>33<br>33<br>33<br>33                         |
| <ul> <li>4.1. Ideas Sharing</li> <li>4.1.1. Introdution</li> <li>4.1.2. Responsible for the Idea</li> <li>4.1.3. Idea Details</li> <li>4.1.4. Supporting Documents</li> <li>4.1.5. General Conditions</li> <li>4.2. Data Request.</li> <li>4.2.1. Introduction</li> <li>4.2.2. Researcher Details</li> <li>4.2.3. Research Project Details</li> <li>4.2.4. Supervisor Details</li> <li>4.2.5. Proposed Project Details</li> <li>4.2.6. Attachments</li> </ul> | <b>28</b><br>28<br>28<br>29<br>30<br>31<br><b>33</b><br>33<br>33<br>33<br>33<br>33<br>33<br>33<br>33<br>33<br>33<br>33<br>33 |
| <ul> <li>4.1. Ideas Sharing</li></ul>                                                                                                    | <b>28</b><br>28<br>28<br>29<br>30<br>31<br><b>33</b><br>33<br>33<br>33<br>33<br>33<br>33<br>33<br>33<br>33<br>33<br>33<br>33 |

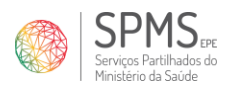

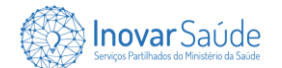

# **Figure Index**

| Figure 1 - Top of the Page                                                 | 7  |
|----------------------------------------------------------------------------|----|
| Figure 2 - Navigation Bar                                                  | 8  |
| Figure 3 - Footer                                                          | 8  |
| Figure 4 - Newsletter Subscription Screen                                  | 8  |
| Figure 5 - Newsletter Subscription Confirmation                            | 9  |
| Figure 6 - Frequently Asked Questions Page (FAQs)                          | 10 |
| Figure 7 – Contact Page                                                    | 11 |
| Figure 8 - Contact Submission Confirmation                                 | 11 |
| Figure 9 – Privacy Policy Page Fragments                                   | 12 |
| Figure 10 – Cookies Policy Page Fragments                                  | 13 |
| Figure 11 - Cookie Settings (Categories)                                   | 14 |
| Figure 12 - Cookies Settings (Cookies Declaration)                         | 15 |
| Figure 13 – Cookies Bar                                                    | 15 |
| Figure 14 - Home Page                                                      | 16 |
| Figure 15 - InovarSaúde Portal Page                                        | 18 |
| Figure 16 - Future Data Management in the Private Area                     | 18 |
| Figure 17 - Future Data Request Management in the Private Area             | 19 |
| Figure 18 - Future Application Management in the Private Area              | 19 |
| Figure 19- Ideas Sharing Page                                              | 20 |
| Figure 20 – Contests Page                                                  | 21 |
| Figure 21 - Data Request Page                                              | 22 |
| Figure 22 – Publications Page                                              | 24 |
| Figure 23 – Publication Page                                               | 25 |
| Figure 24 - Navigation between pages                                       | 26 |
| Figure 25 - Introduction - Idea Sharing Form (Step 1)                      | 28 |
| Figure 26 – Responsible For The Idea - Idea Sharing Form (Step 2)          | 29 |
| Figure 27 – Idea Details - Idea Sharing Form (Step 3)                      | 30 |
| Figure 28 – Supporting Documents - Idea Sharing Form (Step 4)              | 31 |
| Figure 29 - General Conditions - Idea Sharing Form (Step 5)                | 32 |
| Figure 30 - Idea Sharing Confirmation Message                              | 32 |
| Figure 31 - Introduction - Data Request Form (Step 1)                      | 33 |
| Figure 32 – Researcher Details - Data Request Form (Step 2)                | 34 |
| Figure 33 – Research Project Details - Data Request Form (Step 3)          | 34 |
| Figure 34 – Supervisor Details - Data Request Form (Step 4)                | 35 |
| Figure 35 - Description of Proposed Project - Data Request Form (Step 5)   | 36 |
| Figure 36 - Attachments - Data Request Form (Step 6)                       | 37 |
| Figure 37 - Data Use Responsibility Statement - Data Request Form (Step 7) | 38 |
| Figure 38 - Data Request Submission Confirmation Message                   | 38 |

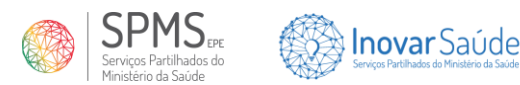

# **1. Introduction**

This manual was created to guide you on how to make the most of all the features available on our portal. Here, you will find detailed information on how to navigate, interact, and utilize the various tools and resources we offer.

# 1.1. Context

Digital health is currently a critical and essential service for the healthcare system in Portugal, enabling increased efficiency and effectiveness in utilizing the available means and resources.

The InovarSaúde Portal is a dedicated space for health and the digital revolution, exploring the latest trends and technological advancements that are transforming how we care for our health. This portal dives into a world where innovation and technology come together to provide more efficient, accessible, and personalized healthcare.

Our goal is to foster the generation of innovative ideas to improve public health services provided to users of the National Health Service (SNS), with an emphasis on digital health services.

Our main advantage lies in being a single channel that facilitates both the submission of data requests and the sharing of ideas focused on digital health services. We believe that data generates ideas, and ideas generate data, with both themes interconnected and aligned with our objectives.

#### Welcome to the Future of Healthcare and the Era of Digital Health!

**Note:** This document was designed with right-handed users in mind. Please consider reversing mouse buttons for left-handed users.

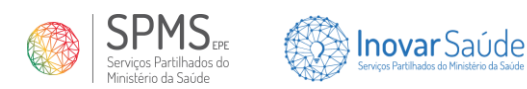

# 2. Information about the InovarSaúde Portal

To access the portal, you will need:

- Access to electronic devices such as a computer, mobile phone, or tablet;
- An internet connection;
- Visit the link: <u>https://www.inovarsaude.min-saude.pt</u>.

# 2.1. Top of the Page

Throughout your navigation on the InovarSaúde Portal, the top of the pages you access will display the icons arranged as follows:

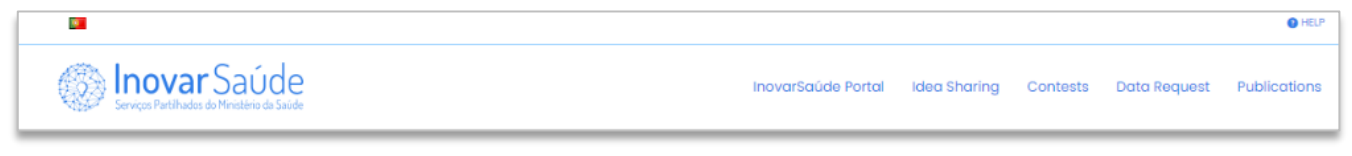

#### Figure 1 - Top of the Page

#### 2.1.1. Language

- When the portal is set to Portuguese, click the English flag with the left mouse button to change the language to English.

When the portal is set to English, click the Portuguese flag with the left mouse button to change the language to Portuguese.

### 2.1.2. Help

• HELP - By clicking on this icon, you will access the FAQs (Frequently Asked Questions) section of the Portal. To view this information, click the "Help" icon with the left mouse button. For more details about the FAQs page, refer to point "**2.2.2.1.**".

## 2.1.3. Navigation Bar

On the navigation bar, shown in **Figure 3**, you can access the main pages of the InovarSaúde Portal, including:

- Home Page, by clicking on it ( InovarSaúde point"3.1.");
- InovarSaúde Portal (point "3.2.");
- Ideas Sharing (point "3.3.");
- Contests (point "3.4.");
- Data Requests (point "3.5.");
- Publications (point "3.6.").

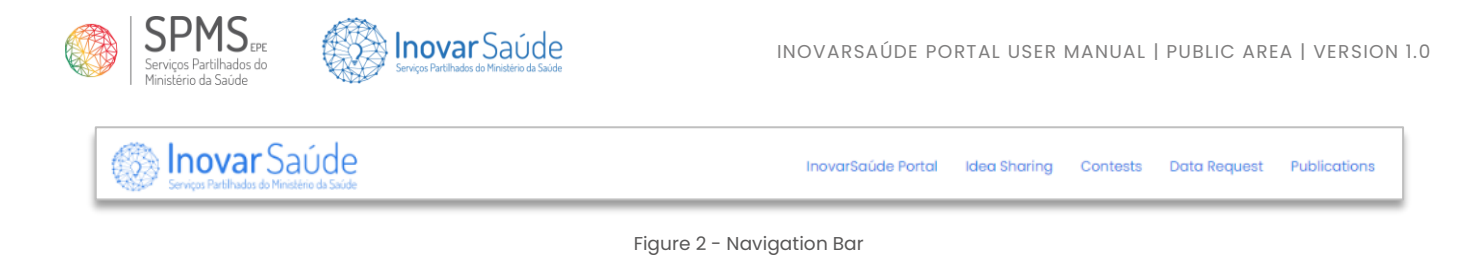

## 2.2. Footer

Throughout your navigation on the InovarSaúde Portal, the footer of the pages you access will display the icons arranged as follows:

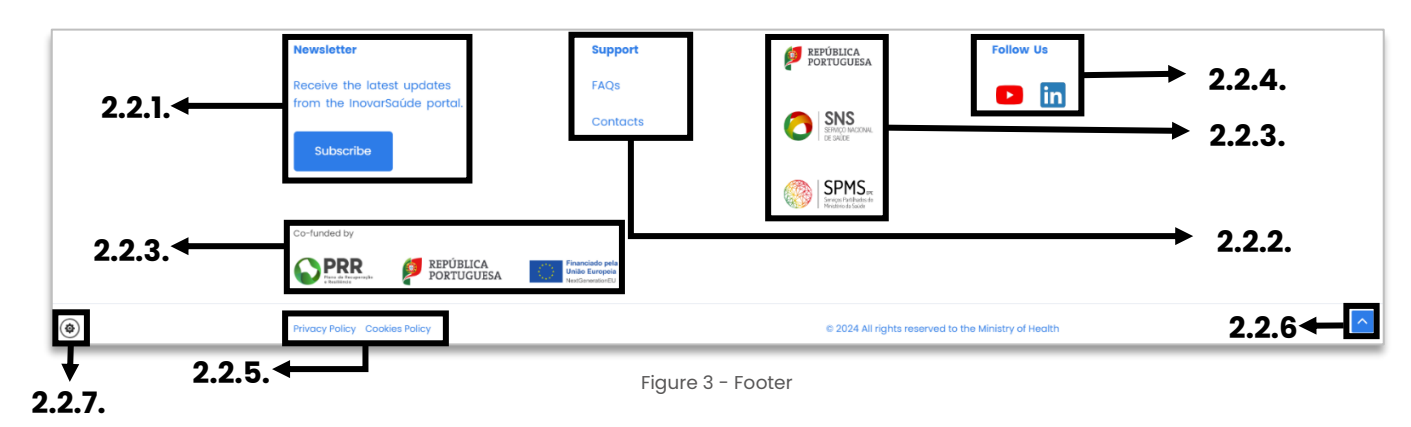

#### 2.2.1. Subscribe to Newsletter

- On this button, you can subscribe to receive all the latest updates from the InovarSaúde Portal. To subscribe, you should:

- Click the "Subscribe" button with the left mouse button (see *Figure 4*);
- On the displayed screen (see *Figure 5*), fill in your "First Name and Last Name" (1) and "Email" (2);
- Agree to the Privacy Policy (3);
- Check the information you have entered;
- Click the "Subscribe" button (4) with the left mouse button;
- The message in *Figure 6* will appear on your screen, and an email will be sent to the address provided in the field identified by number 2.

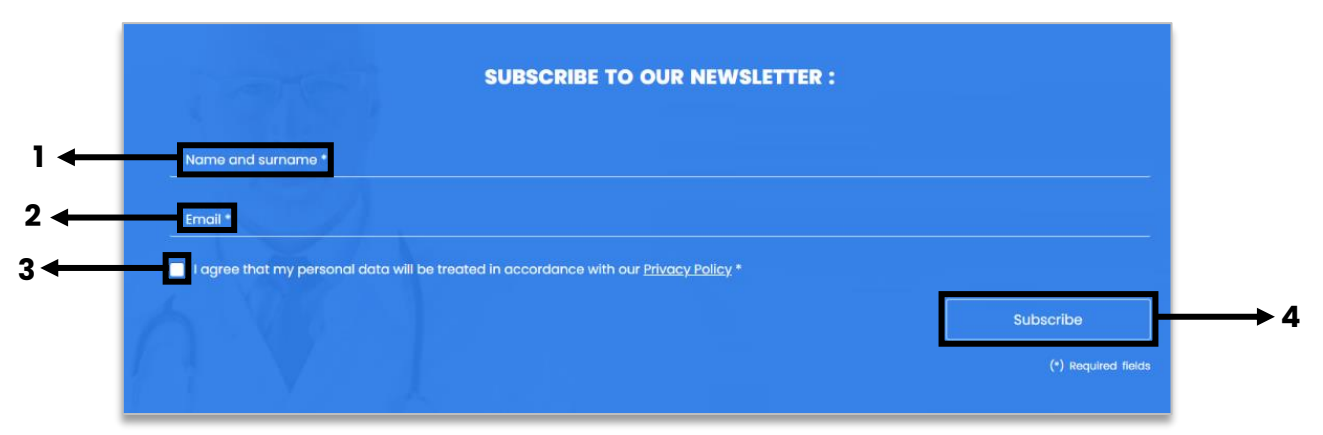

Figure 4 - Newsletter Subscription Screen

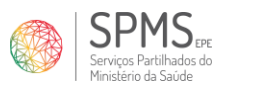

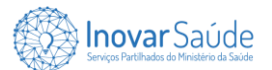

| Welcome!<br>The InovarSaúde portal team thanks you for subscribing! |  |
|---------------------------------------------------------------------|--|
| Best regards,<br>The InovarSaúde team                               |  |

Figure 5 - Newsletter Subscription Confirmation

**Note:** If you wish to cancel your subscription, you should send a message through the contact form, as described in point "**2.2.2.2**."

#### **2.2.2. Support**

**Support** - In this area, you can consult the support information for the Portal, including:

- Frequently Asked Questions (FAQs) (point "2.2.2.1.");
- Contact Page (point "2.2.2.2.").

#### 2.2.2.1. Frequently Asked Questions (FAQs)

FAQs – On this link, you can access the Frequently Asked Questions (FAQs) page of the Portal. To view the page, click the "Frequently Asked Questions" icon with the left mouse button. The questions are divided into 4 categories:

- InovarSaúde Portal;
- Ideias Sharing;
- Ideias Contest;
- Data Requests.

**Note 1:** To view the answer to a frequently asked question, click the "+" icon (1), and to hide the answer, click the "-" icon (2).

**Note 2:** If your question is not listed in the FAQs, you should submit a contact message (3), as described in point "2.2.2.2."

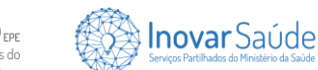

|        | FREQUENTLY ASKED QUESTIONS AND ANSWERS                                                                                                    |
|--------|----------------------------------------------------------------------------------------------------|
| Wi     | le aim to make your experience on the portal as pleasant as possible. If you have any questions about applications, contests, awards, or any other<br>sues related to our portal, we are ready to assist you. Please contact us through the channels indicated on this page. |
| In     | novarSaúde Portal                                                                                                    |
|        | What Is the Ixeward/adde Pantal?                                                                                                    |
|        | What is the goal of the InvoverSoulde Partol?                                                                                                    |
| c<br>v | Our goal is to promote the creation of innovative ideas to improve the public health services provided to users of the <u>Hatlanal Health Service (SNS)</u> ,<br>with a focus on digital health services.                                                                    |
|        | What are the benefits of the IsovarSoude Partai? •                                                                                                    |
| Idi    | lees Sharing                                                                                                    |
| ۲      | What dows killess sharing (or spontaneous application) mean, and how can I share mine? +                                                                                                    |
|        | Who can share ideas on the Inovariabile Pontal? +                                                                                                    |
|        | What is the process for reviewing my idea? +                                                                                                    |
|        | What aspects of the shared idea can be evoluated? +                                                                                                    |
|        | What is the goal of ideas whating? +                                                                                                    |
|        | When can't share on idea? +                                                                                                    |
| ldi    | leas Contest                                                                                                    |
|        | What is an lateas Contest, and what is its goal? +                                                                                                    |
| be     | ofa Request                                                                                                    |
|        | -<br>What is a Data Bequest? +                                                                                                    |
|        | How can I obtain more information about "Data Request"? +                                                                                                    |
|        | What is the analysis workflow for my data request? +                                                                                                    |
|        | Is there any template available for completing the annexes to be submitted in the Data Request form? +                                                                                                    |
|        | If you have any further doubts, send us your question through the form,                                                                                                    |

Figure 6 - Frequently Asked Questions Page (FAQs)

#### 2.2.2.2. Contacts

**Contacts** - On this link, you can access the contact page of the Portal. Here, you can send us a message with the topics "**Suggestion**", "**Question**", or "**Problem**". To send your contact message, you should:

- Click the "Contact" link with the left mouse button (see Figure 4);
- On the page (see Figure 8), fill in your "First Name and Last Name" (1), "Email" (2), select the "Subject" (3), and write your "Message" (4) as detailed as possible;
- Agree to the Portal's Privacy Policy (5);
- Review the information entered;
- Submit the message by clicking the "Send" button (6) with the left mouse button.

**Note:** A confirmation message will appear on the screen (see *Figure 9*) and an email will be sent to the address provided in the field identified by number 2.

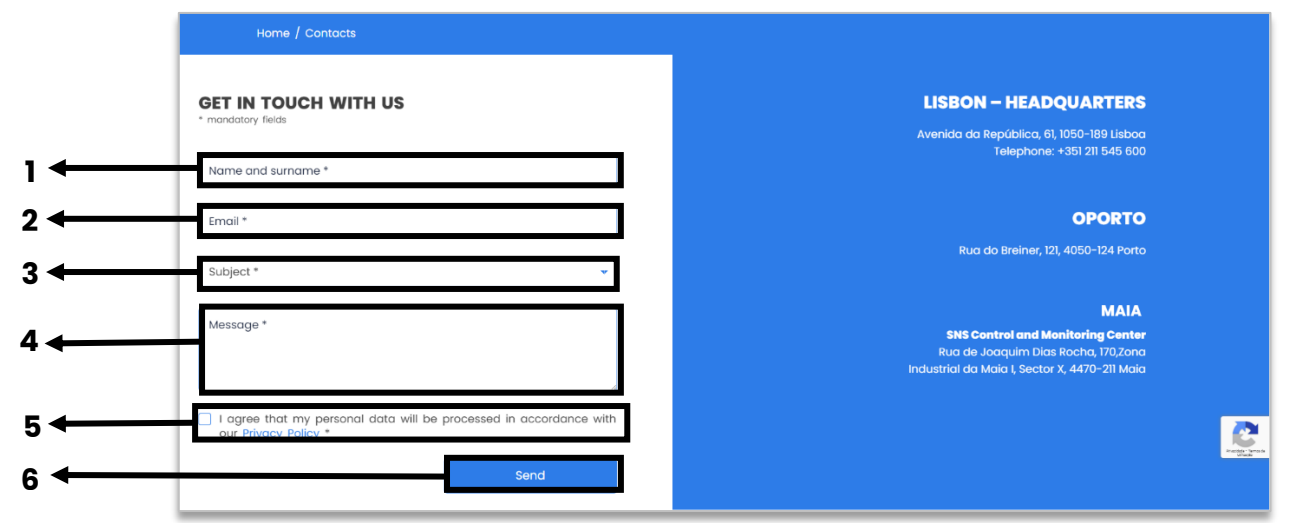

Figure 7 – Contact Page

![](_page_10_Picture_5.jpeg)

Figure 8 - Contact Submission Confirmation

### 2.2.3. Official Entities

You can access the respective official entity portals by clicking on each logo with the left mouse button.

### 2.2.4. Follow Us

**Follow Us** - In this area, you can access the official social media channels by clicking on the icons with the left mouse button.

#### 2.2.5. Policies

Privacy Policy Cookies Policy – In these links, you can view the respective privacy and cookies policies of the InovarSaúde Portal. To access the desired information, click on the respective policy with the left mouse button.

![](_page_11_Picture_1.jpeg)

**Note:** To see more information about privacy or cookies, refer to points "**2.2.5.1**." or "**2.2.5.2**.", respectively.

#### 2.2.5.1. Privacy Policy

In addition to viewing the privacy information, you can submit a contact message (1), as described in point "**2.2.2.2**.".

#### lome / Privacy Policy

#### PRIVACY POLICY

#### 1. Introduction

a. This page reflects InovarSaúde Portal's Privacy Policy.

b. The InovarSaúde portal is a centralized space dedicated to health and digital revolution, exploring the latest trends and technological advances that are transforming how we manage our health.

c. It aims to be a unique chanel for data submission and sharing of innovative ideas among researchers, healthcare professionals, and higher education students, with the goal of improving public health services provided to users of the National Health Service (NHS).

d. The Portal was developed and is maintained by SPMS, E.P.E. – Shared Services of the Ministry of Health, which is committed to promote best practices in security, privacy, and protection of users' personal data, adopting various technical and organizational measures to ensure that the information reflects an adequate level of security appropriate to the facing risk.

e. Through this page, SPMS, E.P.E. informs you, as a user and data subject, of the privacy policy of the InovarSaúde Portal, aimed at informing you of your rights and clarifying how your personal data is processed within the portal, in compliance with Articles 13 and 14 of the General Data Protection Regulation (GDPR).

f. Using the services provided by the inovarSaúde portal, as well as filling out any forms available therein, and providing data, whether directly or indirectly, implies knowledge of the information defined in this policy.

#### 2. Controller of Personal Data

a. SPMS, EPE. – Shared Services of the Ministry of Health, is the entity responsible for the processing of your personal data within the scope of the InovarSaüde portal, located at Avenida da República, 61, 1050-189 Lisbon and Rua do Breiner, 121, 4050-124 Porto, telephone (+351) 211 545 600.

#### 3. Data Protection Officer

a. SPMS, E.P.E. has appointed and notified the Portuguese Data Protection Authority (CNPD) of a Data Protection Officer.

b. The Data Protection Officer of SPMS, EP.E. can be contacted by any data subject regarding all matters related to personal data processing and the exercise of rights conferred by applicable law, via the following email address: dpo@spms.min-saude.pt.

 Without prejudice to complaints submitted to the Data Protection Officer, data subjects may also lodge complaints with the CNPD – Portuguese Data Protection Authority.

#### 4. Information on Legal Concepts

#### What are personal data?

a. Under applicable law, "personal data" means any information relating to an identified or identifiable natural person ("data subject"). An identifiable person is one who can be identified, directly or indirectly, in particular by reference to an identifier. Examples of identifiers include a name,

c. In SPMS, EP.E's Cookie Policy, you can obtain various information, including which cookies are used, their categories, how you can manage them in your browser, the duration of cookies, and whether they are accessible by third parties.
d. SPMS, EP.E's Cookie Policy is always available and accessible here.

#### 13. Hyperlinks and Social Media

a. SPMS, EP.E. may provide hyperlinks to other websites of interest or partners, without assuming responsibility for the privacy policy, cookie policy, or terms of use of these sites, which are entirely the responsibility of those entities. Users are recommended to read them beforehand.

b. When accessing other websites through the provided hyperlinks, the entities responsible for those websites may collect personal information concerning you as a user, which will be processed for their own purposes.

a. When you choose to follow SPMS, E.P.E. on social media, interact, or access the inovarSaúde portal through these platforms, your personal data may se processed by the social media managers or the functionalities provided, according to their respective privacy policies, which we recommend eading.

#### 14. International Transfers of Personal Data

a. The data of the data subject will, in principle, be processed within the European Economic Area, and we choose, if necessary and preferably, providers located within this geography.

b. Should SPMS, E.P.E. transfer personal data to third countries or international organizations outside the European Economic Area, it will strictly comply with applicable legal provisions, refraining from making international transfers of personal data to entities that do not provide guarantees for maintaining the level of protection required by the GDPR without the appropriate legal stepguards.

#### 15. Data Communication

a. In the scope of the services provided by SPMS, EPE, data communication is a requirement to send you communications. The lack of this information naturally constitutes an obstacle to such sending, being the only resulting consequence.

#### 16. Competent Forum

a. For the resolution of any disputes arising from the interpretation or application of this privacy policy, the parties agree that the competent forum, expressly waiving any other, shall be the Court of Lisbon.

#### 7. Update and Versio

a. This Privacy Policy may be revised and updated at any time, with such changes being duly advertised by SPMS, EPE, on the InovarSaúde portal, with an explicit mention of the date of update.

Version 1.0 – March 22, 2024

If you haven't found help here, please send us your question through thi

Figure 9 - Privacy Policy Page Fragments

![](_page_12_Picture_1.jpeg)

#### 2.2.5.2. Cookies Policy

In addition to viewing the cookies information, you can submit a contact message (1), as described in point "2.2.2.2.".

| Home / Cooldes Policy                                                                                                    |                                                                                                    |                                                                                                    |                                                                                                    |                                                                                                  |
|----------------------------------------------------------------------------------------------------|----------------------------------------------------------------------------------------------------|----------------------------------------------------------------------------------------------------|----------------------------------------------------------------------------------------------------|--------------------------------------------------------------------------------------------------|
|                                                                                                    |                                                                                                    |                                                                                                    |                                                                                                    |                                                                                                  |
|                                                                                                    |                                                                                                    | COOKIES POLICY                                                                                                    |                                                                                                    |                                                                                                  |
|                                                                                                    |                                                                                                    | COOKIES POLICI                                                                                                    |                                                                                                    |                                                                                                  |
| 1. Introduction                                                                                                    |                                                                                                    |                                                                                                    |                                                                                                    |                                                                                                  |
| <ol> <li>This website uses cookies. Therefore</li> </ol>                                                                                                    | ore in this sense, o                                                                                                    | td in order to provide you with all the                                                                                                    | necessary information for correct navi                                                                                                    | gation, we provide                                                                               |
| the following informative text on who                                                                                                    | at cookies are, wh                                                                                                    | at types of cookies are used on our w                                                                                                    | ebsite, and haw they can be configured                                                                                                    | or disabled.                                                                                     |
| b. We are fully committed to ensuring                                                                                                    | ng your privacy an                                                                                                    | d safeguarding your rights, which are                                                                                                    | fundamental objectives for us and are                                                                                                    | present in                                                                                       |
| everything we do, from the beginning                                                                                                    | ig of our project.                                                                                                    |                                                                                                    |                                                                                                    |                                                                                                  |
| c. This Cookie Policy should be read in                                                                                                    | In canjunction wit                                                                                                    | n our Privacy Policy which you can fin                                                                                                    | d here.                                                                                                    |                                                                                                  |
| d. For any questions about our Cooki                                                                                                    | kie Policy, users oo                                                                                                    | s contact us at the following email as                                                                                                    | idress dpo@spma.min-soude.pt                                                                                                    |                                                                                                  |
| 1 Our contrine patient                                                                                                    |                                                                                                    |                                                                                                    |                                                                                                    |                                                                                                  |
| 2. Our country pointy                                                                                                    |                                                                                                    |                                                                                                    |                                                                                                    |                                                                                                  |
| <ul> <li>Our Cookies Policy alms, in a comp<br/>what purpose, and how you can mar</li> </ul>                                                                                                    | pletely transparer<br>anage them.                                                                                                    | t and responsible manner, to inform                                                                                                    | about the cookies we use, how long the                                                                                                    | y are used for, for                                                                              |
| b. We believe that transparency and                                                                                                    | d responsibility are                                                                                                    | factors of trust, the same trust that v                                                                                                    | w want to see placed in our work, in all                                                                                                    | Its capects, in                                                                                  |
| everything we do, and in how we can                                                                                                    | mmunicate.                                                                                                    |                                                                                                    |                                                                                                    |                                                                                                  |
|                                                                                                    |                                                                                                    |                                                                                                    |                                                                                                    |                                                                                                  |
| 3. What are cookies and what are                                                                                                    | e they used for?                                                                                                    |                                                                                                    |                                                                                                    |                                                                                                  |
| a. Cookies serve a wide variety of pu                                                                                                    | urposes. Cookies o                                                                                                    | re files that contain small amounts of                                                                                                    | Information that are downloaded to th                                                                                                    | e user's device                                                                                  |
| when they visit a website and allow to<br>a better browsing experience.                                                                                                    | the identification (                                                                                                    | I the accessing device, as well as the                                                                                                    | e pages and elements accessed, with t                                                                                                    | a dim of providing                                                                               |
| b. Cookies are essential for the open                                                                                                    | ration of the intern                                                                                                    | it, as they provide technical solutions                                                                                                    | that allow users to navigate through a                                                                                                    | Herent websites:                                                                                 |
| they cannot damage the user's equi                                                                                                    | ipment/device an                                                                                                    | d can be used to identify and resolve                                                                                                    | any errors in the operation of the platt                                                                                                    | rm. They can also                                                                                |
| be used for advertising or analytical                                                                                                    | f purposes.                                                                                                    |                                                                                                    |                                                                                                    |                                                                                                  |
| c. The cookies used on the website discountry/location of access and how                                                                                                    | do not collect pers                                                                                                    | anal information that identifies you, s<br>its.                                                                                                    | toring only generic information, such a                                                                                                    | the form or                                                                                      |
| - J                                                                                                    |                                                                                                    |                                                                                                    |                                                                                                    |                                                                                                  |
| 4. Categories of Cookies                                                                                                    |                                                                                                    |                                                                                                    |                                                                                                    |                                                                                                  |
| There are two categories of crysters                                                                                                    | that may be used                                                                                                    |                                                                                                    |                                                                                                    |                                                                                                  |
| 6. Persistent cookies - These one co                                                                                                    | ckies that are shown                                                                                                    | d at the browser level on the access                                                                                                    | devices (PC, mobile, and initial) and a                                                                                                    | re used whenever                                                                                 |
| you make a new visit to our site, alian                                                                                                    | wing us to provide                                                                                                    | a more personalized service.                                                                                                    | and a second of the second second of the second of the second second sec | a could be in more than                                                                          |
| b. Session cookies - These are temp                                                                                                    | porary cookies that                                                                                                    | remain in the browser's cookie file u                                                                                                    | ntil you close the browser and leave ou                                                                                                    | website. The                                                                                     |
| Information obtained from these coo                                                                                                    | okies is used to on                                                                                                    | alyze traffic patterns on our website,                                                                                                    | allowing us to identify problems and pr                                                                                                    | avide a better                                                                                   |
| browsing experience.                                                                                                    |                                                                                                    |                                                                                                    |                                                                                                    |                                                                                                  |
|                                                                                                    |                                                                                                    |                                                                                                    |                                                                                                    |                                                                                                  |
| 5. Purposes or using cookies                                                                                                    |                                                                                                    |                                                                                                    |                                                                                                    |                                                                                                  |
| a. Cookies can be used for various p                                                                                                    | purposes, dependi                                                                                                    | ng on their nature, as detailed below:                                                                                                    |                                                                                                    |                                                                                                  |
| <ul> <li>Analytical cookies - These are<br/>metalle</li> </ul>                                                                                                    | e used anonymou                                                                                                    | ly for the purpose of creating and an                                                                                                    | alyzing statistics to improve the function                                                                                                    | ning of the                                                                                      |
| <ul> <li>Strictly necessory or essential</li> </ul>                                                                                                    | I cookies - These                                                                                                    | inable navigation on the website and                                                                                                    | the use of applications, as well as acc                                                                                                    | ess to secure                                                                                    |
| areas of the website. Without the                                                                                                    | hese cookies, the r                                                                                                    | equired services cannot be provided.                                                                                                    | that it is not necessary to combine to the                                                                                                    | die angele ande                                                                                  |
| time you visit.                                                                                                    | and a date present                                                                                                    | terringening on the or one and, so                                                                                                    | and a second second second second second second second second second second second second second second second                                                                                                    | and affer 1 and 1                                                                                |
| <ul> <li>Third-party cookies - These m<br/>personalize a widdent</li> </ul>                                                                                                    | measure the succe                                                                                                    | as of applications and the effectivene                                                                                                    | as of third-party advertising. They can                                                                                                    | niso be used to                                                                                  |
| <ul> <li>Advertising cookies - These to</li> </ul>                                                                                                    | arget advertising b                                                                                                    | ased on the interests of each user, in                                                                                                    | order to direct advertising campaigns                                                                                                    | taking into                                                                                      |
| account user preferences, and a<br>macceuse of our website. User day                                                                                                    | disp limit the num                                                                                                    | ber of times you see the od, helping t                                                                                                    | io measure the effectiveness of adverti                                                                                                    | ing and the                                                                                      |
|                                                                                                    |                                                                                                    |                                                                                                    |                                                                                                    |                                                                                                  |
| 6. Which cookies are used on our                                                                                                    | r Website?                                                                                                    |                                                                                                    |                                                                                                    |                                                                                                  |
| a. Below we list the cookies used on (                                                                                                    | our website:                                                                                                    |                                                                                                    |                                                                                                    |                                                                                                  |
|                                                                                                    |                                                                                                    |                                                                                                    |                                                                                                    |                                                                                                  |
| Nome                                                                                                    | Type                                                                                                    | Function                                                                                                    | Accessible by third parties                                                                                                    | Duration                                                                                         |
| unation interaction                                                                                                    | - gen                                                                                                    | Daniel analysis                                                                                                    | his and a standard and a standard and                                                                                                    | Canalan                                                                                          |
| wurdpress_cess_cookee                                                                                                    | Functional                                                                                                    | Neuro CODIORE                                                                                                    | 1967                                                                                                    | HOUSE                                                                                            |
| wp_long                                                                                                    | Functional                                                                                                    | Longuage configuration                                                                                                    | No                                                                                                    | Session                                                                                          |
| fm_cookie                                                                                                    | Functional                                                                                                    | Store o messoge                                                                                                    | No                                                                                                    | 1 day                                                                                            |
| _wphuild                                                                                                    | Preference                                                                                                    | Store user ID                                                                                                    | No                                                                                                    | II years                                                                                         |
| Pvc_visits                                                                                                    | Functional                                                                                                    | Count page views                                                                                                    | No                                                                                                    | 1 day                                                                                            |
|                                                                                                    |                                                                                                    |                                                                                                    |                                                                                                    |                                                                                                  |
|                                                                                                    |                                                                                                    |                                                                                                    |                                                                                                    |                                                                                                  |
| 7. Additional information about or                                                                                                    | polytical cookies                                                                                                    |                                                                                                    |                                                                                                    |                                                                                                  |
|                                                                                                    | ,,,,,,,,,,,,,,,,,,,,,,,,,,,,,,,,,,,,,,,                                                                                                    |                                                                                                    |                                                                                                    |                                                                                                  |
| a. Matomo Analytics collects user int                                                                                                    | teractions on our                                                                                                    | vebsite, such as visit time. "traffic sou                                                                                                    | nce" (what initially directed the user to                                                                                                    | The site,                                                                                        |
| <ul> <li>Matomo Analytics collects user intercommended site to visit), IP addres</li> </ul>                                                                                                    | iteractions on our<br>ess, among others                                                                                                    | vebsite, such as visit time, "traffic sou                                                                                                    | rce" (what initially directed the user to                                                                                                    | ifus allus,                                                                                      |
| <ul> <li>Matomo Analytica collecta user int<br/>recommended atte to visit), iP addres</li> <li>Matomo Analytica providea statisti</li> </ul>                                                                                                    | tieractions on our<br>ess, among others<br>dical information o                                                                                                    | vebsite, such as visit time, "traffic sou<br>n visits, such as average duration, nu                                                                                                    | roe" (what initially directed the user to<br>mber of pages viewed, percentage of r                                                                                                    | the site,<br>itum and new visits,                                                                |
| <ul> <li>Matorno Analytica collecta user ini<br/>recommended atte to visit), IP addres</li> <li>Matorno Analytica provides statilisti<br/>new and returning visitors, trequency<br/>formerse executive constraints.</li> </ul>                                                                                                    | teractions on our<br>ess, among others,<br>dical information o<br>cy and recent visits                                                                                                    | vebsite, such as visit time, "traffic sou<br>n visite, such as average duration, nu<br>Interactions, pages visited, demogra                                                                                                    | roe" (what initially directed the user to<br>mber of pages viewed, percentage of s<br>phic data (language, country/territory                                                                                                    | the site,<br>sturn and new visits,<br>citγ], system                                              |
| <ul> <li>Matomo Analytics collects user int<br/>recommended site to visit). IP addres</li> <li>Matomo Analytics provides statisti<br/>new and returning visitors, hequency<br/>(browset, opecating system; internet)</li> </ul>                                                                                                    | nteractions on our<br>ess, among others,<br>dical information o<br>cy and recent visits<br>is service provider,                                                                                                    | vebsile, such as vielt time, "traffic sou<br>n vielts, such as average duration, nu<br>interactions, pages visited, demogra<br>device category).                                                                                                    | nce" (what initially directed the user to<br>mber of pages viewed, percentage of<br>sphic data (language, country/territory                                                                                                    | the site,<br>sturn and new visits,<br>city), system                                              |
| <ul> <li>Addomo Analytics collects user int<br/>recommendes the to visit). IP addres<br/>b. Matiomo Analytics provides statisti<br/>new and returning visitors, insquency<br/>(browser, apending system, internet<br/>c. Matomo Analytics complex with bits).<br/>Internet Analytics complex with bits).</li> </ul>                                                                                                    | theractions on our<br>ess, among others<br>dical information o<br>cy and recent visits<br>t service provider,<br>the General Data F                                                                                                    | vebsile, such as vielt time, "traffic sou<br>n vielte, such as average duration, nu<br>interactions, pages visited, demogra<br>device category).<br>hotection Regulation conditions, who                                                                                                    | noe" (what initially directed the user to<br>inber of pages, viewed, percentage of<br>phic data (language, country/territory<br>se terms of use can be consulted at the                                                                                                    | the site,<br>etum and new visite,<br>dty], system<br>following address:                          |
| Matemo Analytics collects user in-<br>recommanded alse to visit), iP addres     Matemo Analytics provides statisti<br>new and netwriteg visitors, trequency<br>(Drowse, generating system, historiet<br>c. Matemo Analytics complies with the<br>tage/matemore[]gdpr-analytics/                                                                                                    | tleractions on our<br>less, among others<br>dical information o<br>cy and recent visits<br>it service provider,<br>the General Data P                                                                                                    | vebstle, such as visit time, "traffic sou<br>n visitis, such as average duration, nu<br>interactions, pages visited, demogra<br>sevice category).<br>rotection Regulation conditions, who                                                                                                    | nce" (whot initially directed the user to<br>mber of pages viewed, percentage of<br>sphic data (language, country/territory<br>se terms of use can be consulted at the                                                                                                    | the site,<br>etum and new visits,<br>.city], system<br>following address:                        |
| <ul> <li>Materno Analytics callest user in<br/>necommended site to visit). IP addres</li> <li>Materno Analytics provides statist<br/>new and neuming visitar, lengunch<br/>(provise, spectrating yealers) hierarch<br/>(provise, spectrating yealers) hierarch</li> <li>Materna Analytics complex with the<br/>http://materna.org/gdp/ analytics/<br/>taips//materna.org/gdp/ analytics/<br/>dt/gut com also consult Materno / Analytics/<br/>taips//materna.org/princery.policy</li> </ul>                                                                                                    | statactions on our<br>ess, among others,<br>alical information o<br>cy and recent visits<br>tastrices provider,<br>the General Data F<br>/<br>/                                                                                                    | website, such as vielt time, "traffic sou<br>n visits, such as average duration, nu<br>interactions, pages visited, demogra<br>device category).<br>rotection Regulation conditions, who<br>mration, for which it is solely separa                                                                                                    | nce" (wholi hilliolly directed the user to<br>index of pages viewed, percentage of i<br>philc data (language, country)tentiony<br>externs of use can be consulted at the<br>ble, by visiting the following address:                                                                                                    | the site,<br>elum and new visite,<br>.aity), system<br>following address:                        |
| Automo Analytics collects user in<br>recommanded site to visit). If address<br>by Matterno Analytics provides statisti<br>mercen fraumente y visitan, hespaner<br>(browser, operating system; histernet<br>e. Matterna Analytics; complete with the<br>trip[//matterna-displaytics; completing the<br>metch and analytics; completing the<br>metch and analytics; completing the<br>metch and analytics; completing the<br>metch and analytics; completing the<br>trip[/matterna-displaytics; point]     A Torouche where with metch and                                                                                                    | teractions on our<br>eas, among others<br>of all information or<br>y and recent visits<br>the General Data F<br>alytica' privacy into<br>alytica' privacy into<br>holos over how the                                                                         | watalia, auch as visit itma, finattic aou<br>n visita, auch as arwange duration, nu<br>interactiona, pagas visitad, demogra<br>derice category).<br>restaction Regulation conditions, who<br>motilian, for which it is solely response<br>r data is categories have shown in wa                                                                        | noar (shad initially deviced the user to<br>mbar of pages viewed, percentage of t<br>philo data (language, country)tentiony<br>es terms of use can be consulted of the<br>ble, by visiting the following address:<br>foread the "Nations Oct and fermi" land                                                                                                    | the site,<br>elum and new visite,<br>.atry), system<br>following address:<br>installed on our    |
| Automo Analytics calleds user in<br>neurrenendes site to visit. () e dates<br>Marine Analytics problem satisfies<br>Marine Analytics problem satisfies<br>(prosesse, operating system, hearance<br>(prosesse, operating system, hearance<br>hates and neurreng option analytics)<br>de Visu can do carround Marine Analytics<br>the first problem site constance with<br>hear problem sites with system to the<br>hearance of the system of the system of the<br>hearance of the system of the system of the system of the<br>hearance of the system of the system of the system of the<br>hearance of the system of the system of the system of the system of the<br>hearance of the system of the system of the system of the system of the system of the<br>hearance of the system of the system of the syst | Isracilions on our<br>sea, among others,<br>statical information o<br>cy and recent visits<br>t service provider,<br>the General Data R<br>/<br>alytics' privacy init<br>ablos over how the<br>ot to have their an                                           | website, such as vielt itme, "traffic eou<br>n vielts, such as average duration, nu<br>interactions, pages vielted, demogra<br>denice category,"<br>notection Regulation conditions, who<br>emotion, for which it is solely response<br>restation is collected, Mattama has deve<br>micro data to callected. Mattama has deve<br>micro data callected. | roar (shad initially directed the user to<br>mbare of pages viewed, percentage of i<br>phic data (language, country/lumtary<br>es terms of use can be consulted of the<br>ble, by visiting the following address:<br>loged the "Nationa Opt-out form" tool                                                                                                    | the alte,<br>elum and new visits,<br>(dty), system<br>following address:<br>installed on our     |
| Automo Analytics collects user in<br>recommended alle to visit.) P. addre<br>Matomo Analytics provides statist<br>mean and neiming visitant, Neguence<br>(provase, questating system; Neimest<br>. Matomo Analytics complias with the<br>https://matomo.org/gapm.com/stasi/<br>d. You can also consult Matomo Analytics/<br>d. You can also consult Matomo Analytics/<br>d. You can also consult Matomo Analytics/<br>d. You can also consult Matomo Analytics/<br>d. You can also consult Matomo Analytics/<br>d. You can also consult Matomo Analytics/<br>d. You can also consult Matomo Analytics/<br>d. You can also consult Matomo Analytics/<br>d. You can also consult Matomo Analytics/<br>d. You consult with greater chro<br>wabdits, albuming wars to choose not<br>to deather with colectors, merging by                                                                                                    | Iseactions on our<br>sea, among others,<br>statual information o<br>cy and recent visits<br>t service provider,<br>the General Data F<br>alytics' privacy info<br>alytics' privacy info<br>aloto over how the<br>of to have their an<br>click on the gear lo | website, such as visit time, "traffic sou<br>n visits, such as average duration, nu<br>interactions, pages visited, demogra<br>device category).<br>objection Regulation conditions, who<br>amazian, for which it is usely response<br>relation is collected. Matterna has devi<br>system data collected.                                              | man (which initially directed the user to<br>index of pages keend, percentage of<br>philo data (language, country/lenting)<br>as lemma of use can be consulted of the<br>bile, by visiting the following address:<br>logad the "Matama Opt aut form" load<br>bits the "Industria Caskies" category:                                                                                                    | the site,<br>elutri and new visits,<br>dity), system<br>Ibilowing address:<br>Ibilowing address: |

Figure 10 – Cookies Policy Page Fragments

### 2.2.6. Back to Top Button

This button allows you to quickly and easily return to the top of the page. It will always be visible in the bottom right corner of the screen. To activate this function, click on the icon with the left mouse button.

![](_page_13_Picture_1.jpeg)

### 2.2.7. Cookies Settings

• This button allows you to configure the portal's cookies. It will always be visible in the bottom left corner of the screen. To activate this function, click on the icon with the left mouse button.

#### 2.2.7.1. Cookies Categories

In the cookies categories area, you can:

- View the cookies declaration (1);
- Access the complete Cookies Policy (2);
- Accept (3) or reject (4) the cookies policy;
- Configure preference cookies (5);
- Configure analytical cookies (6);
- Save the settings (7).

![](_page_13_Picture_12.jpeg)

Figure 11 - Cookie Settings (Categories)

#### 2.2.7.2. Cookies Declaration

In the cookies declaration area, you can:

- View the cookies categories (1);
- Access the complete Cookies Policy (2);
- Save the settings (3).

![](_page_14_Picture_0.jpeg)

![](_page_14_Picture_1.jpeg)

| About cookies or                                                       | n the InovarSaúde Portal                                                              |                                                          | $\times$                              | About cookies                          | on the InovarSaúde Portal                                                                                                    |                                                  | ×                            | About cookies                         | on the InovarSaúde Portal                                       |                         | ×             |
|------------------------------------------------------------------------|---------------------------------------------------------------------------------------|----------------------------------------------------------|---------------------------------------|----------------------------------------|----------------------------------------------------------------------------------------------------|--------------------------------------------------|------------------------------|---------------------------------------|-----------------------------------------------------------------|-------------------------|---------------|
| Categories                                                             | → 1                                                                                   |                                                          |                                       | Categories                             | Cookie Statement                                                                                                    |                                                  |                              | Categories                            | Cookie Statement                                                |                         |               |
| Cookies used on the po                                                 | ortal are categorized. Below, you ca<br>all of them. When categories that i           | an read about each catego<br>have been previously allow  | ry and choose to<br>ved are disabled. | wpEmojiSettingsSu     This cookie is u | ipports                                                                                                    | Wordpress                                        | Session                      | pll_language                          | www.inovarsaude.min-saude.pt                                    |                         | 365 days      |
| all cookies assigned to<br>a list of cookies assigne<br>Cookies Policy | that category will be removed from<br>ed to each category and find detail<br><b>2</b> | n your browser. Additional<br>ed information in the cook | lly, you can view<br>kie declaration. | cookiehub                              | .inovarsaude.min-saude                                                                                                    | pt CookieHub                                     | 365 days                     | This cookie is u<br>to visit again th | sed to remember the language selected<br>ie website by Polylang | d by the user when he   | comes back    |
| Your choices                                                           |                                                                                       |                                                          |                                       | Used by Cooki<br>use of cookie c       | eHub to store information about whethe<br>ategories used on the site.                                                            | r visitors have given o                          | or declined the              | _pk_id.                               | www.inovarsaude.min-saude.pt                                    |                         | 393 days      |
| Below you will see your<br>Consented categories                        | r current consent state                                                               |                                                          |                                       |                                        |                                                                                                    |                                                  |                              | Used by Maton                         | no to store some details about the user.                        | such as the unique vi   | sitor ID.     |
| Your ID                                                                |                                                                                       |                                                          |                                       | Preference Cook                        | <b>:ies</b><br>allow the portal to store information to                                                                          | ustomize its appeara                             | nce or functionality         | _pk_ses.                              | www.inovarsaude.min-saude.pt                                    |                         | 1 hour        |
| Date and time of cons<br>2.7.2024, 14:42:37                            | sent                                                                                  |                                                          |                                       | for each user. This n                  | nay include storing the selected currence                                                                                        | , region, language, or<br>Vendor                 | r color theme.<br>Expiry     | Short-lived coo                       | kies used by Matomo to temporarily st                           | ore visit data          |               |
| Necessary cookies                                                      | nial for non-idian over functionality                                                 | . Without these sections                                 |                                       | pvc_visits[0]                          | www.inovarsaude.min-saude.pt                                                                                                    | Wordpress                                        | 1 day                        | _wpfuuid                              | www.inovarsaude.min-saude.pt                                    | Wordpress               | 400 days      |
| operate correctly. They<br>Name                                        | rare enabled by default and canno<br>Hostname                                         | t be turned off.<br>Vendor                               | Expiry                                | Cookie created<br>is used to prev      | by post-views-counter. It counts the nu<br>ent repeated views of a page by a visito<br>plugin. Default: 24 bours, since a page y | mber of visits to a pay<br>Expiration is control | ge. The cookie<br>led by the | The cookie is u<br>period: 11 year    | sed by: WPForms. The functionality is: to<br>s                  | o store a unique user l | D. Expiration |
| wpEmojiSettingsSupp                                                    | orts                                                                                  | Wordpress                                                | Session                               | *                                      | program de round 24 mounts, since à page r                                                                                       | as last fictical                                 |                              |                                       |                                                                 |                         |               |
|                                                                        |                                                                                       | 3←                                                       | Save settings                         |                                        |                                                                                                    |                                                  | Save settings                |                                       |                                                                 |                         | Save settings |
|                                                                        |                                                                                       |                                                          |                                       | Figure 1                               | 2 - Cookies Settings                                                                                                    | (Cookies I                                       | Declaration)                 |                                       |                                                                 |                         |               |

# 2.3. Cookies Bar

When you access the portal, a pop-up will appear informing you about the cookies policy. This pop-up contains detailed information about the cookies and offers options to accept, reject, or configure them according to your preferences. You can:

- View the complete Cookies Policy (1);
- Configure the cookies (2).
- Reject all cookies (3);
- Accept all cookies (4);
- Close the pop-up (5).

![](_page_14_Figure_11.jpeg)

Note: For instructions on how to configure the cookies, refer to section "2.2.7.".

![](_page_15_Picture_1.jpeg)

# 3. Navigating the InovarSaúde Portal

# 3.1. Home Page

It can also be viewed by clicking with the left mouse button on.

![](_page_15_Picture_5.jpeg)

Figure 14 - Home Page

![](_page_16_Picture_1.jpeg)

#### 3.1.1. Know More

- In this button, you have the option to learn more about the InovarSaúde Portal. To do so, you should click on "**Know more**" with the left mouse button to be redirected to the InovarSaúde Portal page, point "**3.2**.".

### 3.1.2. Share Ideia

SHARE IDEA – In this button, you will be directed to the idea sharing page, described in point "**3.3**.". To do so, you should click on "**Share idea**" with the left mouse button.

#### 3.1.3. Data Request

**DATA REQUEST** – In this button, you will be directed to the data request page, described in point "**3.5**.". To do so, you should click on "**Make request**" with the left mouse button.

### 3.1.4. Publications

**PUBLICATIONS** – In this section, you can access the publications of the InovarSaúde Portal. To view a specific publication, you should click with the left mouse button on the title of the respective publication. For more information on the publications page, refer to point "**3.6**.".

### **3.1.5. View All Publications**

- In this button, you have the option to view all the publications on the portal. To do so, you should click with the left mouse button on "**View all publications**." For more information on the publications page, refer to point "**3.6**.".

![](_page_17_Picture_1.jpeg)

# 3.2. InovarSaúde Portal

| InovarSaúde<br>InovarSaúde Portal                                                                                                    | Inevertibilde Pertal Idea Sharing Contests Data Request Publication                                                                                                    | •                                                                                                    |
|----------------------------------------------------------------------------------------------------|----------------------------------------------------------------------------------------------------|----------------------------------------------------------------------------------------------------|
| Hame / InovarSaúde Portal                                                                                                    |                                                                                                    |                                                                                                    |
|                                                                                                    |                                                                                                    |                                                                                                    |
| ABOUT THE INOVA                                                                                                    | ARSAÚDE PORTAL!                                                                                                    |                                                                                                    |
| The SPMS (Serviços Partilhados do Ministério da Saúde) has a<br>spoce diedicated to health and the digital revolution, where we<br>explore the latest trands and technological advancements that are<br>transforming how we care for our health. Here, we delve linto a<br>world where innovation and technology come together to provide<br>more efficient, accessible, and personalized healthcore, from mobile<br>apps that monitor our vital signs to telemedicine platforms that<br>connect platents and adcators remotely, we are witnessing a<br>revolution in how we interact with the healthcare system.<br>On this portal, you will find a wide range of content addressing the<br>latest advancements in digital health. We will explore topics such<br>as artificial intelligence in medicine. | health data analysis, connected wearable devices, virtual and<br>augmented reality in rehabilitation, health applications, and much<br>more. Additionally, you will have a space to contribute your ideas<br>share them, and devide ptem.<br>Our goal is to be your trusted guide on this journey through digit<br>health. We aim to empower you to understand and make the ma<br>of technology aborging the druture of healthcare. We believe that<br>information is key to informed decision-making and active<br>participation in your own health.<br>Welcome to the <b>future</b> of healthcare and the era of <b>digital healt</b> . | n<br>et                                                                                                    |
| TO ACCESS YOUR PRIVATE AREA AND SUBMIT<br>In the future, you will be able to access your private area on the portal<br>specific meres, you will nove the option to submit your idea directly fror                                                                                                    | YOUR IDEA<br>and, through a<br>In this area. After                                                                                                    |                                                                                                    |
| submission, it will be reviewed and evaluated by our team.                                                                                                    |                                                                                                    |                                                                                                    |
| The system will allow Conditions                                                                                                    | condidates to add their applications and check their processes.<br>e able to receive notifications regarding the status of their                                                                                                    |                                                                                                    |
| ACCESS DOCUMENTS AND EXCHANGE MESSAG<br>The condidate can verify documentation and also send messages for c                                                                                                    | DES.                                                                                                    | )                                                                                                    |
| User Dato • Name<br>• Date of<br>• Erail<br>• Prone N<br>• Gender<br>• National                                                                                                    | Academic Background Birth     Education and Training Area     Occupation umber     Employer     Linkedin ity     Change Password                                                                                                    | → 3.                                                                                                    |
|                                                                                                    |                                                                                                    |                                                                                                    |
|                                                                                                    | <text><text><section-header><text><section-header><image/><section-header></section-header></section-header></text></section-header></text></text>                                                                                                    | <text><text><text><text><text><text><text><text><text><text><text><text><text></text></text></text></text></text></text></text></text></text></text></text></text></text> |

Figure 15 - InovarSaúde Portal Page

#### 3.2.1. Interactive Menu

In this section of the page, you will find an interactive menu that represents user data management in the future private area of the portal. To navigate through the information, you should click with the left mouse button on "**User Data**," "**Data Request**," or "**Application Management**," as shown in the examples below:

| User Data              | • Name                  | Academic Background                                                 |
|------------------------|-------------------------|---------------------------------------------------------------------|
|                        | Date of Birth     Email | <ul> <li>Education and Training Area</li> <li>Occupation</li> </ul> |
| Data Request           | Phone Number            | Employer                                                            |
|                        | Gender                  | • Linkedin                                                          |
| Application Management | Nationality             | Change Password                                                     |

Figure 16 - Future Data Management in the Private Area

![](_page_18_Picture_0.jpeg)

![](_page_18_Picture_1.jpeg)

| User Data              | Data Request Submission                   |
|------------------------|-------------------------------------------|
|                        | <ul> <li>Data Request Analysis</li> </ul> |
| Data Request           | <ul> <li>Data Processing</li> </ul>       |
|                        | <ul> <li>Data Validation</li> </ul>       |
| Application Management | Data Submission                           |
|                        |                                           |

Figure 17 - Future Data Request Management in the Private Area

| User Data              | Application Status                                                                          |
|------------------------|---------------------------------------------------------------------------------------------|
| Data Request           | <ul><li>Submission Date</li><li>Application Number</li><li>Application Assessment</li></ul> |
| Application Management |                                                                                             |

Figure 18 - Future Application Management in the Private Area

#### 3.2.2. Share My Idea

Idea Sharing – Here, you have the opportunity to share your idea with us. To do this, you should click on "**Share My Idea**" with the left mouse button to be directed to the corresponding form for filling out. For more details about the idea-sharing form, refer to section "**4.1**."

![](_page_19_Picture_0.jpeg)

# 3.3. Ideas Sharing

![](_page_19_Figure_3.jpeg)

![](_page_19_Figure_4.jpeg)

### 3.3.1. Form

<u>form</u> - Through these links, you can share your idea with us. To do this, click on the word "**form**" with the left mouse button to be directed to its completion. For more details about the idea-sharing form, refer to section "**4.1**.".

### 3.3.2. Share My Idea

**Share my idea** – Here, you have the opportunity to share your idea with us. To do this, click on "**Share My Idea**" with the left mouse button to be directed to the respective form. For more details about the idea-sharing form, refer to section "**4.1**.".

![](_page_20_Picture_0.jpeg)

## 3.4. Contests

![](_page_20_Picture_3.jpeg)

#### Figure 20 – Contests Page

#### 3.4.1. Share My Idea

**Share my idea** – Here, you have the opportunity to share your idea with us. To do so, click on "**Share my idea**" with the left mouse button to be directed to the respective form. For more details about the idea submission form, refer to section "**4.1**".

![](_page_21_Picture_0.jpeg)

# 3.5. Data Request

|                                      |          | Home / Data Request                                                                                                    |                                                             |                                                                                                    |                                                                                            |          |  |  |
|--------------------------------------|----------|----------------------------------------------------------------------------------------------------|-------------------------------------------------------------|----------------------------------------------------------------------------------------------------|--------------------------------------------------------------------------------------------|----------|--|--|
| WE SIMPLIFY THE DATA REQUEST PROCESS |          |                                                                                                    |                                                             |                                                                                                    |                                                                                            |          |  |  |
|                                      |          | This portal was developed to promote transparency an<br>callaboration in the field of health. We recognize the in<br>data in shaping effective policies, advancing scientific<br>and making informed health-related decisions. | d If you<br>sportance of you o<br>research, to im<br>effici | a do not find the data you need<br>can submit a data request throug<br>prove the data request process,<br>ant. | on the Transparency Portal,<br>gh our portal. We are working<br>making it simpler and more |          |  |  |
|                                      | 3.5.1. 🗲 | SNS Transparency. Pc<br>contains a datasets catalog with open access data, at<br>descriptions of each dataset in the information menu-<br>portal, you can explore existing public information, filter                          | ttal, which Join<br>Well as socie<br>On this impo           | us on this journey towards a hec<br>ty. Your participation is essential<br>ctful changes in health.            | althier and more informed to promote positive and                                          |          |  |  |
|                                      | 3.5.2. ← | and expart in various formats. It is also recommended<br>SNS.BI-CSP Portal which contains Primary Health C<br>The way, you can use as if the existing information me<br>your data needs on the topic in question.              | to consult You are data.<br>Hets some of                    | can request access to data throu                                                                               | ugh the followin <mark>g torm.</mark>                                                      | → 3.5.3. |  |  |
|                                      |          | D                                                                                                    | ATA REQUEST PR                                              | ROCESS                                                                                                    |                                                                                            |          |  |  |
| 0                                    |          | SUBMISSION OF ANALYSIS OF DATA<br>DATA REQUEST REQUEST                                                                                                    |                                                             | DATA VALIDATION                                                                                                | SENDING OF<br>REQUESTED DATA                                                               |          |  |  |
|                                      |          | REQUIRED DOCUMENTATION                                                                                                    | Data and necesse<br>Consult here the i<br>formalize your da | ary documents.<br>nformation needed to<br>ra request.                                                          | Download PDF                                                                               | → 3.5.4. |  |  |
|                                      |          | SUBMIT YOUR DATA REQUEST HERE                                                                                                    |                                                             |                                                                                                    | Request Data                                                                               | → 3.5.5. |  |  |

Figure 21 - Data Request Page

### **3.5.1. SNS Transparency Portal**

<u>SNS Transparency Portal</u>, – Before submitting your data request, it is recommended that you first review the data publicly available on the portal <u>https://transparencia.sns.gov.pt/explore/?sort=modified</u>. On this site, you can explore existing public information, filter variables, and export them in various formats. The Transparency Portal provides a catalog of datasets with open access data, along with descriptions of each dataset in the "Information" menu. To access the information, click on "**SNS Transparency Portal**" with the left mouse button. For details about the data request form, refer to section "**4.2**."

Note: It is also recommended to review the information in section "3.5.2.".

#### 3.5.2. SNS BI-CSP Portal

<u>SNS BI-CSP Portal</u> - Before submitting your data request, it is recommended to first review the data available on the portal <u>https://bicsp.min-saude.pt/pt/Paginas/default.aspx</u>. This site

![](_page_22_Picture_1.jpeg)

![](_page_22_Picture_2.jpeg)

provides access to data related to Primary Health Care. To access the information, click on "**SNS BI-CSP Portal**" with the left mouse button. For details about the data request form, refer to section "**4.2**."

Note: It is also recommended to review the information in section "3.5.1.".

### 3.5.3. Form

<u>form</u>. - On this link, you can submit a data request for analysis. To do so, click on the word "**form**" with the left mouse button to be redirected to complete it. For more details about the data request form, refer to section "**4.2**.".

### 3.5.4. Required Documentation

**REQUIRED DOCUMENTATION** - In this section, you can access the guidelines for submitting a data request. To download the file in the current portal language to your machine, click on "**Download PDF**" with the left mouse button.

### 3.5.5. Request Data

Request Data – Here, you will have the option to submit a data request. To do so, click on "**Request Data**" with the left mouse button to be directed to the respective form. For more details about the data request form, refer to section "**4.2.**".

![](_page_23_Picture_0.jpeg)

# **3.6. Publications**

![](_page_23_Picture_3.jpeg)

Figure 22 – Publications Page

### **3.6.1. Featured Publication**

The first publication you see on the page is the featured one. To open it, you should click with the left mouse button on the image or the title of the publication.

![](_page_24_Picture_0.jpeg)

### 3.6.2. Publications Page

![](_page_24_Picture_3.jpeg)

Figure 23 - Publication Page

On this page, you can:

- Check the original source of the publication by clicking on the banner (1);
- Check the original source of the publication on the "Learn more here" button (2);
- Switch between different publications by clicking on or (3);
- Open other publications by clicking on "**Read more**" (4);
- Share an idea with us by clicking on "Share my idea" (5).

Note: For the idea submission form, refer to point "4.1.".

![](_page_25_Picture_1.jpeg)

### 3.6.3. Navigate Between Pages

With these buttons, you can move forward or backward between pages. To do this, click the left mouse button on one of the available page numbers or arrows, as described below:

![](_page_25_Figure_4.jpeg)

#### 3.6.4. Share My Idea

**Share my idea** – Here, you have the opportunity to share your idea with us. To do so, click on "Share my idea" with the left mouse button to be directed to the respective form. For more details about the idea submission form, see point "**4.1.**".

![](_page_26_Picture_1.jpeg)

# 4. Form Submission

The **InovarSaúde Portal** serves as a unified channel for submitting data requests or sharing ideas with a focus on digital health services. We believe that *data generates ideas* and *ideas generate data*, and these two themes are interconnected with the portal's purpose.

The sharing of ideas, also referred to as a spontaneous application, is our primary method of gathering information about digital health initiatives. We are constantly seeking innovative ideas to enhance health services digitally.

The data request section allows users to request health-related data. Through the **data request form**, users can submit their requests, which will be reviewed and approved or denied.

By uniting efforts and sharing knowledge, we aim to drive significant advancements in health and achieve better outcomes for everyone. We are committed to facilitating this process by providing a secure and reliable environment for data exchange.

**Note 1:** Before submitting your data request, it is recommended to explore the **SNS Transparency Portal** (<u>https://transparencia.sns.gov.pt/explore/?sort=modified</u>). This portal provides a catalog of open-access datasets, including detailed descriptions of each dataset available in the "Information" menu. Through this portal, you can, explore existing public information, filter variables, export data in various formats. Additionally, it is advised to consult the **SNS BI-CSP Portal** (<u>https://bicsp.minsaude.pt/pt/Paginas/default.aspx</u>) for data related to **Primary Healthcare Services**.

These resources may already contain the information you require, eliminating the need to submit a formal data request.

**Note 2:** The forms do not provide the option to save progress for later completion. If they are not fully filled out and submitted, all entered data will be lost, and you will need to start over. It is recommended to gather all necessary information before beginning to fill out the form.

**Note 3:** In the forms, you can upload documents in PDF, PNG, and JPEG formats, with a maximum file size of 5MB per file.

![](_page_27_Picture_1.jpeg)

# 4.1. Ideas Sharing

To submit an idea for review, you must complete the corresponding form, which is available on various pages of the portal. You can also access it here: <u>https://www.inovarsaude.min-saude.pt/formulario-partilha-de-ideias/</u>. This link directs you to the idea submission form, which consists of 5 steps.

#### 4.1.1. Introdution

In this step, you will find an explanatory text and supporting documentation. We recommend carefully reading all the information provided. Additionally, we suggest downloading the **Checklist file (1)** to your device, which will guide you through completing the idea submission form. Once you have understood the information, click the **"Next" button (2)** to proceed to the following steps of the form.

![](_page_27_Figure_6.jpeg)

Figure 25 - Introduction - Idea Sharing Form (Step 1)

### 4.1.2. Responsible for the Idea

In this step, you provide the details of the person responsible for the idea. If you need to return to the previous step of the form, click the **"Previous" button** (1) with the left mouse button. Once the information is filled in, click the **"Next" button** (2) to proceed to the subsequent steps of the form.

![](_page_28_Picture_1.jpeg)

| Responsible for the Idea - Step 2 of | f 5     |
|--------------------------------------|---------|
| Name *                               |         |
| Name                                 | Surname |
| Email *                              |         |
| Email                                |         |
| Phone contact *                      |         |
| Phone contact                        |         |
| Date of Birth *                      |         |
| Date of Birth                        |         |
| Nationality *                        |         |
| Nationality                          |         |
| Gender *                             |         |
| Gender                               | v       |
| Field of Study *                     |         |
| Field of Study                       |         |
| Academic Background *                |         |
| Academic Background                  |         |
| Occupation *                         |         |
| Occupation                           |         |
| Employing Entity                     |         |
| Employing Entity                     |         |
| Linkedin                             |         |
| Linkedin                             |         |
|                                      |         |

Figure 26 - Responsible For The Idea - Idea Sharing Form (Step 2)

#### 4.1.3. Idea Details

In this step, you provide the details of the idea. You can upload only one file per attachment field. To do this, either click the desired upload area with the left mouse button or drag the file into the corresponding field. The upload will be complete when the name of your uploaded file appears in the respective field where it was inserted. If you need to return to the previous step of the form, click the **"Previous" button (1)** with the left mouse button. Once the information is filled in, click the **"Next" button (2)** to proceed to the subsequent steps of the form.

**Note:** It is essential that the information provided follows the guidelines outlined in the **Checklist**, as described in section "4.1.1.".

![](_page_29_Picture_0.jpeg)

![](_page_29_Picture_1.jpeg)

| ded detdils Step 5 of 5                                                                                                    |                                                                                                    |
|----------------------------------------------------------------------------------------------------|----------------------------------------------------------------------------------------------------|
| Title *                                                                                                    |                                                                                                    |
| Title                                                                                                    |                                                                                                    |
| Main theme *                                                                                                    |                                                                                                    |
| Main theme                                                                                                    |                                                                                                    |
| Key words of the idea *                                                                                                    |                                                                                                    |
| Key words of the idea                                                                                                    |                                                                                                    |
| Target audience *                                                                                                    |                                                                                                    |
| Target audience                                                                                                    |                                                                                                    |
| Territorial area covered by                                                                                                    | the idea *                                                                                                    |
| Territorial area covered by t                                                                                                    | he idea                                                                                                    |
| Indicate, if any, the existing                                                                                                    | y digital solution in the area of health that this idea has or intends to have integration.                                                                                          |
| Indicate, if any, the existing a                                                                                                    | digital solution in the area of health that this idea has or intends to have integration.                                                                                            |
|                                                                                                    |                                                                                                    |
|                                                                                                    |                                                                                                    |
|                                                                                                    |                                                                                                    |
|                                                                                                    |                                                                                                    |
| Indicate what is the problem                                                                                                    | ~ ~ ~ ~ ~ ~ ~ ~ ~ ~ ~ ~ ~ ~ ~ ~ ~ ~ ~                                                                                                    |
|                                                                                                    |                                                                                                    |
| Indicate what is the problem                                                                                                    | n to be solved with the proposed idea.                                                                                                    |
|                                                                                                    |                                                                                                    |
|                                                                                                    |                                                                                                    |
|                                                                                                    |                                                                                                    |
|                                                                                                    |                                                                                                    |
|                                                                                                    | <i>n</i>                                                                                                    |
| Indicate what is the means                                                                                                    | of sustainability of the idea *                                                                                                    |
| Indicate what is the means                                                                                                    | of sustainability of the idea *                                                                                                    |
| Indicate what is the means                                                                                                    | of sustainability of the idea *<br>of sustainability of the idea                                                                                                    |
| Indicate what is the means                                                                                                    | of sustainability of the idea *                                                                                                    |
| Indicate what is the means                                                                                                    | of sustainability of the idea *                                                                                                    |
| Indicate what is the means                                                                                                    | of sustainability of the idea *<br>of sustainability of the idea                                                                                                    |
| Indicate what is the means                                                                                                    | of sustainability of the idea *                                                                                                    |
| Indicate what is the means                                                                                                    | of sustainability of the idea *                                                                                                    |
| Indicate what is the means<br>Indicate what is the means<br>Detailed idea description *                                                                                                    | of sustainability of the idea *                                                                                                    |
| Indicate what is the means Indicate what is the means Detailed idea description *                                                                                                    | of sustainability of the idea * of sustainability of the idea                                                                                                    |
| Indicate what is the means                                                                                                    | of sustainability of the idea * of sustainability of the idea                                                                                                    |
| Indicate what is the means Indicate what is the means Detailed Idea description * Madmum file size: SMB                                                                                                 | of sustainability of the idea * of sustainability of the idea                                                                                                    |
| Indicate what is the means Indicate what is the means Detailed Idea description * Maximum file size: SMB Idea roadmap                                                                                   | of sustainability of the idea * of sustainability of the idea                                                                                                    |
| Indicate what is the means Indicate what is the means Indicate what is the means Detailed idea description * Maximum file size: SMB Idea roadmap                                                        | of sustainability of the idea * of sustainability of the idea                                                                                                    |
| Indicate what is the means Indicate what is the means Indicate what is the means Detailed idea description * Maximum file size: SMB Idea roadmap                                                        | of sustainability of the idea * of sustainability of the idea Click or drag a file to this area to upload.                                                                           |
| Indicate what is the means Indicate what is the means Indicate what is the means Detailed idea description * Maximum file size: 5MB Idea roadmap                                                        | of sustainability of the idea * of sustainability of the idea Click or drag a file to this area to upload. Click or drag a file to this area to upload.                              |
| Indicate what is the means Indicate what is the means Indicate what is the means Detailed idea description * Maximum file size: 5M8 Idea roadmap Maximum file size: 5M8                                 | of sustainability of the idea * of sustainability of the idea f sustainability of the idea Click or drag a file to this area to upload. Click or drag a file to this area to upload. |
| Indicate what is the means Indicate what is the means Indicate what is the means Detailed idea description * Madmum file size: 5MB Idea roadmap Madmum file size: 5MB Note: Supported file types - PDF, | of sustainability of the idea * of sustainability of the idea of sustainability of the idea                                                                                          |

Figure 27 – Idea Details – Idea Sharing Form (Step 3)

#### 4.1.4. Supporting Documents

1

In this step, you upload the necessary supporting documents to submit your idea. You can upload only one file per attachment field. To do so, either click on the desired upload area with the left mouse button or drag the file into the respective field. The upload will be complete once the name of your uploaded file appears in the field where it was

![](_page_30_Picture_1.jpeg)

inserted. If you need to return to the previous step of the form, click the "Previous" button
(1) with the left mouse button. Once the information is completed, click the "Next" button
(2) to proceed to the next steps of the form.

**Note:** It is crucial that the provided information adheres to the guidelines outlined in the **Checklist**, as detailed in section "**4.1.1.**".

| supporting dood notits of                                                                                  | tep 4 of 5                                                                                      |
|----------------------------------------------------------------------------------------------------|-------------------------------------------------------------------------------------------------|
|                                                                                                    |                                                                                                 |
| Proof of institution and docu                                                                              | ments required for identification of idea owner *                                               |
|                                                                                                    | P                                                                                               |
|                                                                                                    | Click or drag a file to this area to upload.                                                    |
| Maximum file size: 5MB                                                                                     |                                                                                                 |
| Information on the intellectu                                                                              | al/industrial property of the submitted idea and any additional terms or conditions that parti- |
| cipants must agree to regard                                                                               | ling the intellectual property of their ideas *                                                 |
|                                                                                                    |                                                                                                 |
|                                                                                                    | Click or drag a file to this area to unload                                                     |
|                                                                                                    |                                                                                                 |
| Maximum file size: 5MB                                                                                     |                                                                                                 |
| Information about copyright,                                                                               | including whether the ideas will be kept confidential or can be shared publicly. *              |
|                                                                                                    |                                                                                                 |
|                                                                                                    | Click or drag a file to this great to unload                                                    |
|                                                                                                    |                                                                                                 |
| Manufactures Alles along, FAMD                                                                             |                                                                                                 |
| Maximum file size: 5MB                                                                                     |                                                                                                 |
| Maximum file size: 5MB<br>Other documents you want t                                                       | o attach to the request                                                                         |
| Maximum file size: 5MB<br>Other documents you want t                                                       | o attach to the request                                                                         |
| Maximum file size: 5MB                                                                                     | Click or drag a file to this area to unload                                                     |
| Maximum file size: 5MB Other documents you want t                                                          | Click or drag a file to this area to upload.                                                    |
| Maximum file size: 5MB Other documents you want t Maximum file size: 5MB                                   | Click or drag a file to this area to upload.                                                    |
| Maximum file size: 5MB Other documents you want t Maximum file size: 5MB Note: Supported file types - PDF, | Click or drag a file to this area to upload.                                                    |

Figure 28 – Supporting Documents – Idea Sharing Form (Step 4)

### 4.1.5. General Conditions

1

In this step, you can agree to the general terms and conditions of the idea submission. If you need to return to the previous step of the form, click the **"Previous" button (1)** with the left mouse button. Once the information is completed, click the **"Submit" button (2)** to finalize your idea submission.

![](_page_31_Picture_1.jpeg)

1

| General terms and                              | conditions - Step 5 of 5                                                                                                    |
|------------------------------------------------|----------------------------------------------------------------------------------------------------|
| I declare that the inf<br>provided, preventing | ormation provided is true. I declare that I will ensure the protection and security of the materials their disclosure to other individuals or to the public domain. * |
| Yes                                            |                                                                                                    |
| I declare that I have<br>copyright and public  | ensured and provided all information regarding intellectual and/or industrial property rights, as well as ation rights of the idea. *                                 |
| Yes                                            |                                                                                                    |
| I agree that my pers                           | onal data will be processed in accordance with our <u>Privacy Policy</u> *                                                                                            |
| Yes                                            |                                                                                                    |
| Previous                                       |                                                                                                    |
|                                                |                                                                                                    |

Figure 29 - General Conditions - Idea Sharing Form (Step 5)

**Note:** A confirmation message for the idea submission will appear on the screen (as shown in the figure below), and an email containing the shared information will be sent to the address provided in **Step 2**, as detailed in **section 4.1.2**.

| equired entry fiel                               | 15                                                                                                    |
|--------------------------------------------------|----------------------------------------------------------------------------------------------------|
| Thank you for<br>by our team.<br>However, if you | registering and submitting your innovative idea in digital health. Your sharing was successfully received and will be analyzed as soon as possib<br>ir idea needs revision or more information, we will contact you at the address provided. |
| Thank you for<br>The InovarSaúe                  | sharing your idea, to build the future in digital health.<br>Te team                                                                                                    |

Figure 30 - Idea Sharing Confirmation Message

![](_page_32_Picture_1.jpeg)

# 4.2. Data Request

To submit a data request for analysis, you must complete the corresponding form, which is available on the **Data Request Page** via the link <u>https://www.inovarsaude.min-saude.pt/formulario-pedido-de-dados/</u>. This link directs you to the data request form, which consists of **7 steps**.

### 4.2.1. Introduction

At this stage, you will find explanatory text and supporting documentation. We recommend carefully reading all the information provided and suggest downloading the **Supplementary Information** file (1) to your device. This file will guide you throughout the data entry process in the form. Once you have understood the information, click on the **"Next"** button (4) to proceed to the following steps of the form.

**Note:** Before submitting a data request form, it is recommended to consult the information available on the **SNS Transparency Portal** (2) at

https://transparencia.sns.gov.pt/explore/?sort=modified. This portal allows you to explore existing public information, filter variables, and export them in various formats. Additionally, it is advisable to review the **SNS BI-CSP Portal** (3) at <u>https://bicsp.minsaude.pt/pt/Paginas/default.aspx</u>, which contains data related to Primary Health Care. This will help you assess whether the existing information meets your data needs without the need to submit a request.

![](_page_32_Figure_8.jpeg)

Figure 31 - Introduction - Data Request Form (Step 1)

### 4.2.2. Researcher Details

In this step, you provide the details of the researcher submitting the request. If you need to return to the previous step of the form, click on the "**Previous**" button (1) using the left

mouse button. Once the information is completed, click on the "**Next**" button (2) to proceed to the following steps of the form.

| Name *           |         |  |
|------------------|---------|--|
| Name             | Surname |  |
| Email *          |         |  |
| Email            |         |  |
| Mobile phone **  |         |  |
| ■ • Mobile phone |         |  |

Figure 32 – Researcher Details – Data Request Form (Step 2)

#### 4.2.3. Research Project Details

In this step, you identify the key details of the research project for which the data request is being submitted. If you need to return to the previous step of the form, click the "**Previous**" button (1) using the left mouse button. Once the information is completed, click the "**Next**" button (2) to proceed to the subsequent steps of the form.

| * Required entry fields<br>Research Project Details - Step 3 of 7 |      |
|-------------------------------------------------------------------|------|
| Research Project Details – Step 3 of 7                            |      |
| Title *                                                           |      |
| Title *                                                           |      |
|                                                                   |      |
| Title                                                             |      |
| Target audience *                                                 |      |
| Target audience                                                   |      |
| Estimated end date *                                              |      |
| Estimated end date                                                |      |
|                                                                   | Mark |
| Previous                                                          | Next |

Figure 33 – Research Project Details - Data Request Form (Step 3)

![](_page_34_Picture_1.jpeg)

## 4.2.4. Supervisor Details

In this step, you provide the details of the research project supervisor, if applicable. If you need to return to the previous step of the form, click the "**Previous**" button (1) using the left mouse button. Once the information is completed, click the "**Next**" button (2) to proceed to the subsequent steps of the form.

| Responsable details – Step 4 of 7 |         |  |
|-----------------------------------|---------|--|
| Name                              |         |  |
| Name                              | Surname |  |
| Email                             |         |  |
| Email                             |         |  |
| Institution                       |         |  |
|                                   |         |  |

Figure 34 – Supervisor Details - Data Request Form (Step 4)

### 4.2.5. Proposed Project Details

In this step, you provide detailed information about the project for which the data request is being submitted. If needed, you can download the **Additional Information** file (1) again to your device, which will guide you during the completion of the form. If you need to return to the previous step of the form, click the "Previous" button (2) using the left mouse button. Once the information is filled in, click the "Next" button (3) to proceed to the following steps of the form.

**Note:** It is essential that the information provided complies with the guidelines outlined in the **Additional Information** document, as per section **"4.1.2**," and the **Required Documentation**, as per section **"3.5.4.**".

![](_page_35_Picture_0.jpeg)

![](_page_35_Picture_1.jpeg)

| Data Request – D                                                                                                    | escription of the Proposed Project** - Step 5 of 7                                                                                                    |
|----------------------------------------------------------------------------------------------------|----------------------------------------------------------------------------------------------------|
|                                                                                                    |                                                                                                    |
| Summary *                                                                                                    |                                                                                                    |
| summary                                                                                                    |                                                                                                    |
|                                                                                                    |                                                                                                    |
|                                                                                                    |                                                                                                    |
|                                                                                                    |                                                                                                    |
| Objectives *                                                                                                    |                                                                                                    |
| Objectives                                                                                                    |                                                                                                    |
|                                                                                                    |                                                                                                    |
|                                                                                                    |                                                                                                    |
|                                                                                                    |                                                                                                    |
| Description of the r                                                                                                    | equested data *                                                                                                    |
| Description of the r                                                                                                    | equested data                                                                                                    |
|                                                                                                    |                                                                                                    |
|                                                                                                    |                                                                                                    |
|                                                                                                    |                                                                                                    |
|                                                                                                    |                                                                                                    |
| Description of the s                                                                                                    | cope and purpose of data usage *                                                                                                    |
|                                                                                                    |                                                                                                    |
| Description of the s                                                                                                    | cope and purpose of data usage                                                                                                    |
| Description of the s                                                                                                    | cope and purpose of data usage                                                                                                    |
| Description of the s                                                                                                    | cope and purpose of data usage                                                                                                    |
| Description of the s                                                                                                    | cope and purpose of data usage                                                                                                    |
| Description of the s                                                                                                    | cope and purpose of data usage                                                                                                    |
| Description of the s                                                                                                    | cope and purpose of data usage                                                                                                    |
| Description of the s                                                                                                    | cope and purpose of data usage<br>ct's added value for SNS (NHS) *                                                                                                    |
| Description of the s Description of proje Description of proje                                                                                                    | cope and purpose of data usage ct's added value for SNS (NHS) * tct's added value for SNS (NHS)                                                                                                    |
| Description of the s Description of proje Description of proje                                                                                                    | cope and purpose of data usage<br>ct's added value for SNS (NHS) *<br>ict's added value for SNS (NHS)                                                                                                    |
| Description of the s                                                                                                    | cope and purpose of data usage ct's added value for SNS (NHS) * ct's added value for SNS (NHS)                                                                                                    |
| Description of the s                                                                                                    | cope and purpose of data usage<br>ct's added value for SNS (NHS) *<br>ict's added value for SNS (NHS)                                                                                                    |
| Description of the s Description of proje Description of proje SPMS Information t                                                                                                    | cope and purpose of data usage ct's added value for SNS (NHS) * ct's added value for SNS (NHS) b be considered in the project                                                                                                    |
| Description of proje Description of proje Description of proje SPMS Information t                                                                                                    | cope and purpose of data usage ct's added value for SNS (NHS) * tct's added value for SNS (NHS) be considered in the project b be considered in the project                                                                                                    |
| Description of proje Description of proje SPMS Information t SPMS Information t                                                                                                    | cope and purpose of data usage ct's added value for SNS (NHS) * ct's added value for SNS (NHS) be considered in the project be considered in the project                                                                                                    |
| Description of the s Description of proje Description of proje SPMS Information t SPMS Information t                                                                                                    | cope and purpose of data usage  ct's added value for SNS (NHS) *  ct's added value for SNS (NHS)  b be considered in the project  b be considered in the project                                                                                                    |
| Description of the s Description of proje Description of proje SPMS Information t SPMS Information t                                                                                                    | cepe and purpose of data usage ct's added value for SNS (NHS) * ect's added value for SNS (NHS) be considered in the project be considered in the project                                                                                                    |
| Description of the s Description of proje Description of proje SPMS Information t SPMS Information t                                                                                                    | cepe and purpose of data usage ct's added value for SNS (NHS) • ct's added value for SNS (NHS) be considered in the project be considered in the project                                                                                                    |
| Description of the s Description of proje Description of proje SPMS Information t SPMS Information t Type of anonymiza                                                                                                    | cope and purpose of data usage et's added value for SNS (NHS) * et's added value for SNS (NHS) be considered in the project be considered in the project tion *                                                                                                    |
| Description of the s Description of proje Description of proje SPMS Information t SPMS Information t SPMS Information t On anonymized Dat On Anonymized Dat                                                                                                    | cope and purpose of data usage ct's added value for SNS (NHS) * ct's added value for SNS (NHS) be considered in the project be considered in the project ction * a (User identifier field hidden or not available);                                                                                                    |
| Description of the s Description of proje Description of proje SPMS Information t SPMS Information t SPMS Information t Pseudonymized Dat Pseudonymized Dat Pseudonymized I                                                                                                    | cope and purpose of data usage ct's added value for SNS (NHS) * ct's added value for SNS (NHS) ct's added value for SNS (NHS) ct's added value for SNS (NHS) ct's added value for SNS (NHS) ct is added value for SNS (NHS) ct is added value for SNS (NHS) ct |
| Description of the s Description of proje Description of proje Description of proje SPMS Information t SPMS Information t SPMS Information t SPMS Information t None of the previous of the previous of the pr | ce's added value for SNS (NHS) *  et's added value for SNS (NHS) *  et's added value for SNS (NHS)  be considered in the project  be considered in the project  tion *  a (User identifier field hidden or not available);  bata (User identifier encrypted with a key that allows cross-referencing between different data sources, considering the time needed for di oject timeline);  itous formats (provided following the requirements that legal basis justifying access to personal data and respective evidence of legitimac                                                                                                    |
| Description of the s Description of proje Description of proje Description of proje SPMS Information t SPMS Information t SPMS Information t Pseudonymized Dat Pseudonymized Dat Pseudonymized Dat Pseudonymized Dat Pseudonymized Dat Comparison the provement of the previous of the previous of the previou | cope and purpose of data usage  et's added value for SNS (NHS) *  et's added value for SNS (NHS)  b considered in the project  b be considered in the project  b be considered in the project  cluster identifier field hidden or not available);  Data (User identifier encrypted with a key that allows cross-referencing between different data sources, considering the time needed for di oject timeline);  ad User identifier encrypted with a key that allows cross-referencing between different data sources, considering the time needed for di oject timeline);  ad Information for fill out these fields.                                                                                                    |

Figure 35 - Description of Proposed Project - Data Request Form (Step 5)

3

![](_page_36_Picture_1.jpeg)

#### 4.2.6. Attachments

1 ৰ

In this step, you upload the necessary attachments to submit your data request. You can upload only one file per attachment field. To do this, click on the desired area using the left mouse button, or drag the file into the respective field. The upload is complete when the name of the uploaded file appears in the corresponding field. If you need to return to the previous step of the form, click the "Previous" button (1) using the left mouse button. Once the information is filled in, click the "Next" button (2) to proceed to the following steps of the form.

**Note:** It is essential that the information provided complies with the guidelines outlined in the **Additional Information** document, as per section "4.1.2," and the **Required Documentation**, as per section "**3.5.4.**".

| * Required entry fields                     |                                              |      |
|---------------------------------------------|----------------------------------------------|------|
| Attachments – Step 6 of 7                   |                                              |      |
| Institutional affiliation declaration *     |                                              |      |
|                                             | 5                                            |      |
|                                             | Click or drag a file to this area to upload. |      |
| Maximum file size: 5MB                      |                                              |      |
| Data protection declaration *               |                                              |      |
|                                             | $\sim$                                       |      |
|                                             | Click or drag a file to this area to upload. |      |
| Maximum file size: 5MB                      |                                              |      |
| Opinion of the Ethics Committee             |                                              |      |
|                                             |                                              |      |
|                                             | Click or drag a file to this area to upload. |      |
| Maximum file size: 5MB                      |                                              |      |
| Other relevant documentation                |                                              |      |
|                                             | $\Box$                                       |      |
|                                             | Click or drag a file to this area to upload. |      |
| Maximum file size: 5MB                      |                                              |      |
| Note: Supported file types - PDF, PNG, JPG. |                                              |      |
| Previous                                    |                                              | Next |
|                                             |                                              |      |

Figure 36 - Attachments - Data Request Form (Step 6)

### 4.2.7. Data Use Responsibility Statement

In this step, you can agree to the terms of responsibility for data use. If you need to return to the previous step of the form, click the "**Previous**" button (1) using the left mouse button. After completing the required information, click the "**Submit**" button (2) to finalize your data request submission.

| Data use                | responsibility agreement - Step 7 of 7                                                                                                    |
|-------------------------|----------------------------------------------------------------------------------------------------|
| declare t               |                                                                                                    |
| Yes                     | that I am 18 years of age or older "                                                                                                    |
|                         |                                                                                                    |
| declare                 | that the information provided is true *                                                                                                    |
| Yes                     |                                                                                                    |
| declare t               | that the data obtained as a result of this request will be used only for the purposes described above *                                                                                                   |
| Ves                     |                                                                                                    |
| declare                 | that I will ensure the protection and security of the provided data, preventing its disclosure to third parties or to the public domain "                                                                 |
| Yes                     |                                                                                                    |
| declare t               | that I will always reference the source of the data *                                                                                                    |
| Yes                     |                                                                                                    |
| declare t               | that I accept sharing the final results of the project, obtained with the mentioned data in the sample of my study, in order to contribute to the con-<br>of data validation studies in different samples |
| Yes                     |                                                                                                    |
| declare s<br>studies in | that I accept sharing the indices and scales from this data request in anonymized form, in order to contribute to the continuation of data validation<br>different samples                                |
| Yes                     |                                                                                                    |
| agree th                | at my personal data will be processed in accordance with our <u>Privacy Policy</u> ."                                                                                                    |
| Yes                     |                                                                                                    |
| Previous                |                                                                                                    |
|                         |                                                                                                    |

Figure 37 - Data Use Responsibility Statement - Data Request Form (Step 7)

**Note:** A confirmation message for the submission of the data request will appear on the screen (as shown in the figure below), and an email with the shared information will be sent to the address provided in step 2, as outlined in point "**4.2.2.**".

| hank you for registering and sub  |                                                                        |  |
|-----------------------------------|------------------------------------------------------------------------|--|
| tank you for registering and our  | mitting your request.                                                  |  |
| ne data request was successful    | received and will be analyzed by the SPMS team.                        |  |
| fter the analysis process, you wi | I be contacted via the email address indicated.                        |  |
| your request requires revision of | r more information, we will also contact you at the address indicated. |  |
| hank you for your attention, we   | nope to answer as soon as possible.                                    |  |

![](_page_38_Picture_0.jpeg)

![](_page_38_Picture_1.jpeg)

![](_page_38_Picture_2.jpeg)